## Como abrir chamado de trancamento de matrícula

1) Na página inicial no SUAP, clique em abrir chamado

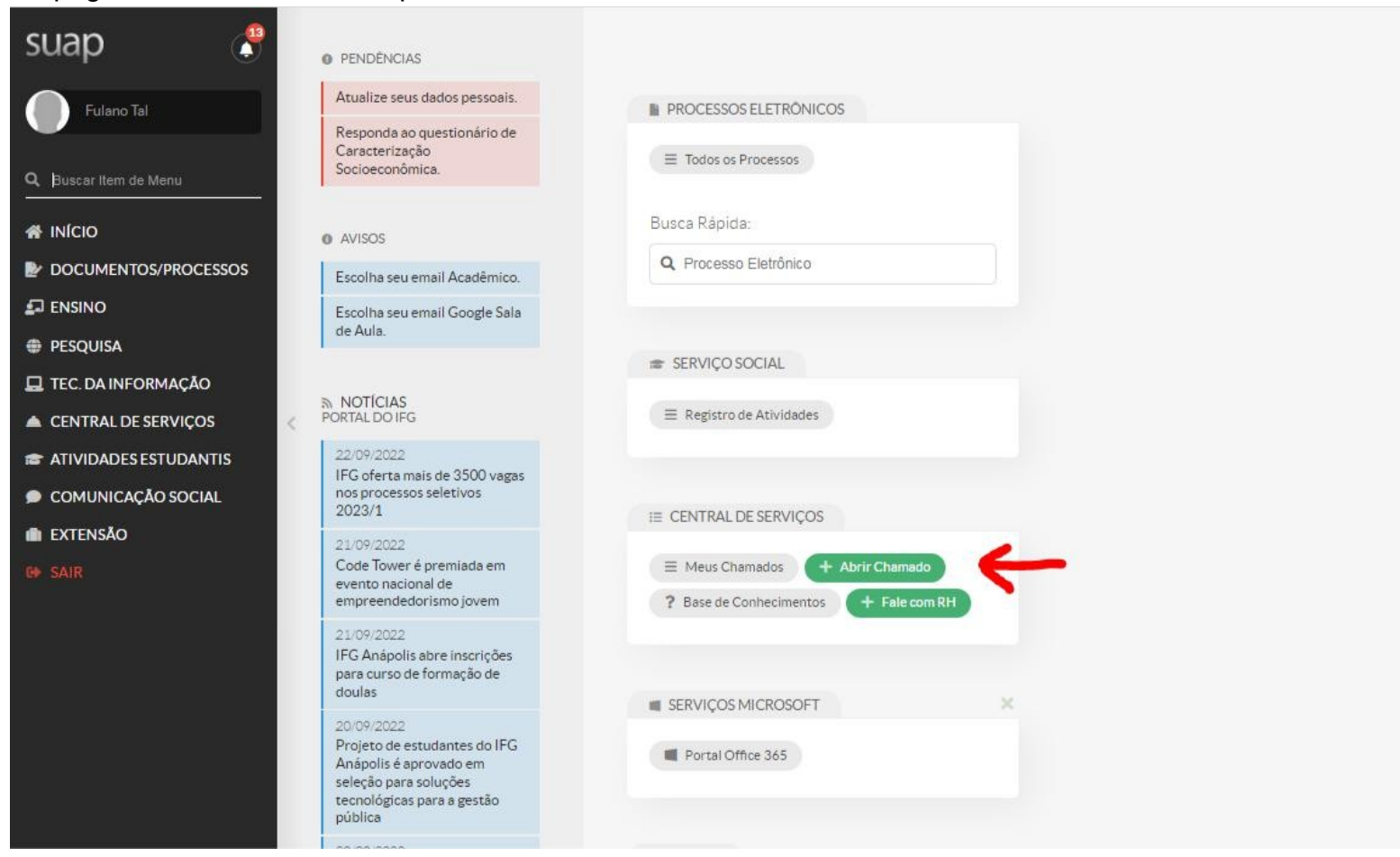

## 2) Clique em Atendimento Acadêmico do Câmpus

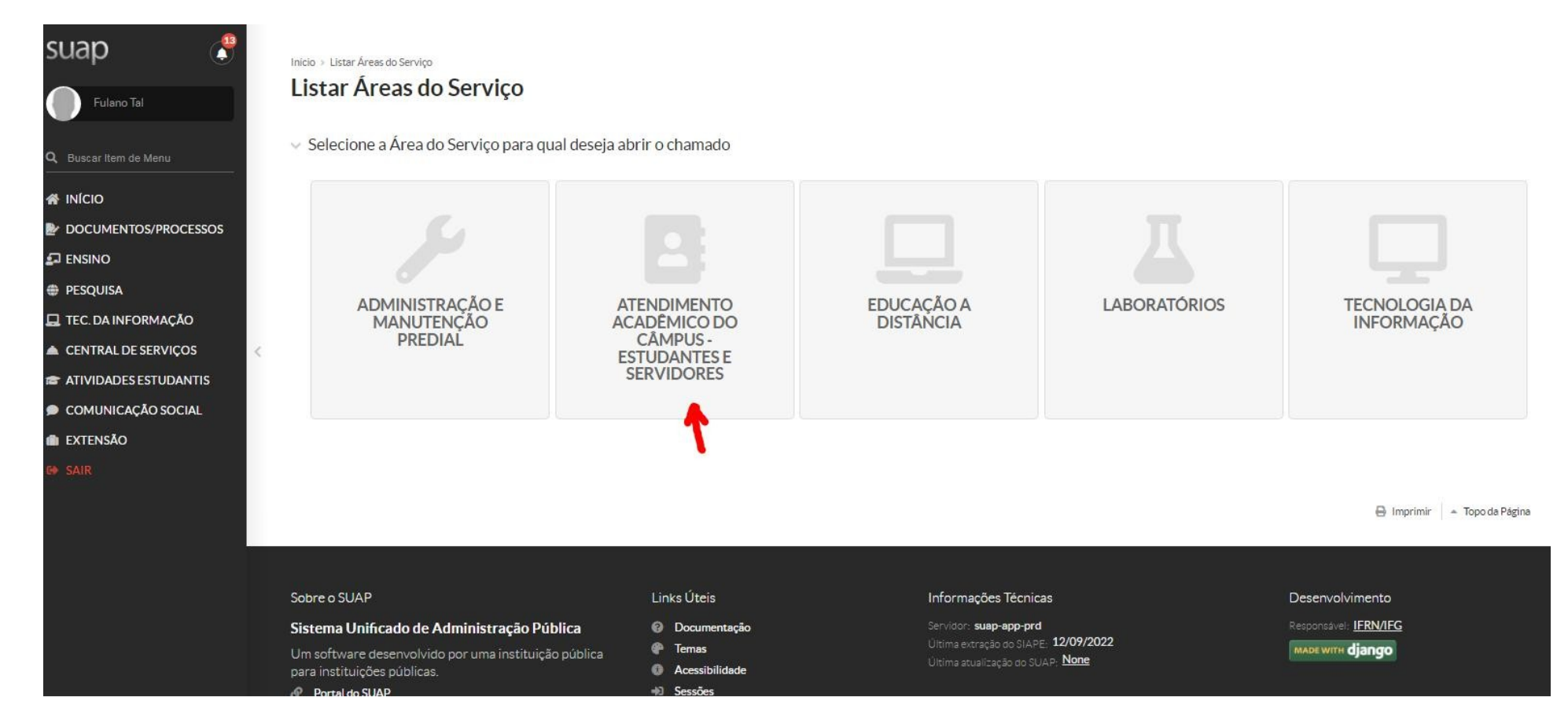

3) Na aba "**Registros Acadêmicos e Escolares**", escolha o quadro **Situação de Matrícula do Estudante**, onde você encontraá a opção "Solicitação de Trancamento de Matrícula

| suap 🦿 🥐                                      | Início > Listar Áreas do Serviço > Abrir Chamado para Atendimento Aca  | adêmico do Câmpus - Estudantes e Servidores                           |                                                                                                |                                                                                        |  |  |  |  |  |
|-----------------------------------------------|------------------------------------------------------------------------|-----------------------------------------------------------------------|------------------------------------------------------------------------------------------------|----------------------------------------------------------------------------------------|--|--|--|--|--|
| Fulano Tal                                    | Abrir Chamado para Atendimen                                           | to Acadêmico do Câmpus - Es                                           | studantes e Servidores                                                                         |                                                                                        |  |  |  |  |  |
| Q Buscar Item de Menu                         | Qual serviço você precisa?                                             |                                                                       |                                                                                                |                                                                                        |  |  |  |  |  |
|                                               | Q Escolha uma opção                                                    |                                                                       |                                                                                                |                                                                                        |  |  |  |  |  |
|                                               |                                                                        |                                                                       |                                                                                                |                                                                                        |  |  |  |  |  |
|                                               | Administração Acadêmica Departamento de Áreas Acadê                    | êmicas                                                                |                                                                                                |                                                                                        |  |  |  |  |  |
| PESQUISA                                      |                                                                        |                                                                       |                                                                                                |                                                                                        |  |  |  |  |  |
| 💂 TEC. DA INFORMAÇÃO                          |                                                                        | T                                                                     |                                                                                                |                                                                                        |  |  |  |  |  |
| CENTRAL DE SERVIÇOS     ATIVIDADES ESTUDANTIS | Expedição de Expedição de Documentos                                   | Situação da<br>Matrícula do                                           | Solicitação de<br>Colação de Grau                                                              | Solicitação de<br>Informações                                                          |  |  |  |  |  |
|                                               | Acadêmicos                                                             | Estudante                                                             | Solicitação de Colação de Grau                                                                 | (CORAE)                                                                                |  |  |  |  |  |
|                                               | Solicitação de Documentos Acadêmicos                                   | Alteração da Situação de Matrícula                                    | Categorias:                                                                                    | Solicitação de resposta para dúvidas e                                                 |  |  |  |  |  |
| G• SAIR                                       | Categorias:                                                            | Categorias:                                                           | Registros Acadêmicos e Escolares                                                               | esclarecimentos para resposta da<br>Coordenação de Registros Acadêmicos e<br>Escolares |  |  |  |  |  |
|                                               | Registros Acadêmicos e Escolares<br>1 Solicitação de Boletim Escolar 🌘 | Registros Acadêmicos e Escolares<br>1 Solicitação de Destrancamento 🗩 | <ol> <li>Solicitação de Colação de Grau<br/>por Ato Administrativo (OES)</li> </ol>            | Categoriae:<br>Registros Acadêmicos e Escolares                                        |  |  |  |  |  |
|                                               | (OES)<br>2 Solicitação de Declaração<br>(OES)                          | de Matrícula (OES) 2 Solicitação de Trancamento de Matrícula (OES)    | <ol> <li>Solicitação de Participação em Colação de Grau Especial     <li>(OES)</li> </li></ol> | 1 Dúvidas e Esclarecimentos Dúvidas e CorAE-OES)                                       |  |  |  |  |  |
|                                               | 3 Solicitação de Histórico 🗩<br>Escolar (OES)                          | 2                                                                     | 3 Solicitação de Participação em<br>Colação de Grau Solene (OES)                               |                                                                                        |  |  |  |  |  |
|                                               | 4 Solicitação de outros 🗩                                              |                                                                       |                                                                                                |                                                                                        |  |  |  |  |  |

4) Na Descrição do chamado, será pedido o Termo de Trancamento extraído pelo Q-Acadêmico, contudo alunos da Lic. em Pedagogia não precisam encaminhar esse documento.

Inicio > Listar Áreas do Serviço > Abrir Chamado para Atendimento Acadêmico do Câmpus - Estudantes e Servidores > Solicitação de Trancamento de Matricula (OES)

## Solicitação de Trancamento de Matrícula (OES)

Descreva o Seu Chamado

| o/a estudante, ao a                               | abrir o chamado você deverá emitir o Termo de Trancamento que no Q-Acadêmico WEB - https://academicoweb.ifg.edu.br/.                                                                                                    |
|---------------------------------------------------|----------------------------------------------------------------------------------------------------|
| ogin e gere o Term                                | io e anexe ao chamado.                                                                                                    |
| rição do chamado<br>é estudante do                | , informe o tempo de trancamento.                                                                                                    |
| IICO INTEGRADO                                    | DAO ENSINO MÉDIO:                                                                                                    |
| rícula poderá fica                                | r trancada até o final do período letivo. Se quiser prorrogar por mais um período letivo (totalizando 2 anos letivos), deverá informar em novo chamado, sob pena da perda da vaga.                                                                                                    |
| CAÇÃO DE JOVEI                                    | NS E ADULTOS (EJA):                                                                                                    |
| se quer trancar p                                 | or 1 ou 2 anos. Se optar por trancar 2 anos, não poderá trancar novamente.                                                                                                    |
| NO SUPERIOR/GI                                    | KADUAÇAO:                                                                                                    |
| se quer trancar p                                 | or 1 ou 2 semestres. Posteriormente poderá prorrogar por mais 1 período, no máximo. E não poderá trancar novamente.                                                                                                    |
| Os estudantes ma                                  | iores de idade devem gerar o Requerimento de Trancamento de matrícula pelo Q-Acadêmico - Módulo do Estudante, na opção "Solicitar Documentos" e anexar o requerimento nesta solicitação.                                                                                                    |
| udantes menores                                   | de idade e não emancipados devem anexar o Registro Geral (RG) do responsável legal acompanhado do Termo de Trancamento também assinado pelo responsável legal.                                                                                                    |
| Os estudantes ma                                  | iores de idade devem gerar o Requerimento de Trancamento de matrícula pelo Q-Académico - Módulo do Estudante, na opção "Solicitar Documentos" e anexar o requerimento nesta solicitação.                                                                                                    |
| udantes menores                                   | de idade e não emancipados devem anexar o Registro Geral (RG) do responsável legal acompanhado do Termo de Trancamento também assinado pelo responsável legal.                                                                                                    |
| Os estudantes ma<br>udantes menores<br>Descrição: | iores de idade devem gerar o Requerimento de Trancamento de matrícula pelo Q-Académico - Módulo do Estudante, na opção "Solicitar Documentos" e anexar o requerimento nesta solicitação.<br>de idade e não emancipados devem anexar o Registro Geral (RG) do responsável legal acompanhado do Termo de Trancamento também assinado pelo responsável legal. |

Centro de Atendimento: 
 ORAE - Câmpus Goiânia Oeste

Ainda na mesma página de registro do chamado, no campo outros interessados, deixe em branco, ou se coloque novamente como interessado (inserindo o seu nº de matrícula). E não se esqueça de salvar o chamado.

| Centro de Atendimento:                                             | <ul> <li>CORAE - Câmpus Goiânia Oeste</li> <li>Selecione o Centro de Atendimento que mais se</li> </ul>    | adequa ao seu problema.                                                                                                    |  |  |
|--------------------------------------------------------------------|----------------------------------------------------------------------------------------------------|----------------------------------------------------------------------------------------------------|--|--|
| Outros Interessados                                                | . Q. Escolha uma ou mais opções                                                                            |                                                                                                    |  |  |
| 2                                                                  | Vincule outros usuários a este chamado. Eles poderão acompanhar as alterações e comentários deste chamado. |                                                                                                    |  |  |
| Enviar cópia de abertura<br>deste chamado para os<br>interessados? | a 🗆<br>s<br>?                                                                                              |                                                                                                    |  |  |
| Anexar Arquivos                                                    |                                                                                                    |                                                                                                    |  |  |
| Descrição                                                          |                                                                                                    | Anexo                                                                                                    |  |  |
|                                                                    |                                                                                                    | Escolher arquivo Nenhum arquivo escolhido                                                                                                    |  |  |
|                                                                    |                                                                                                    | tamanino maximo permitido: 10.0 MB                                                                                                    |  |  |
|                                                                    |                                                                                                    | Escolher arquivo Nenhum arquivo escolhido                                                                                                    |  |  |
|                                                                    |                                                                                                    | Escolher arquivo       Nenhum arquivo escolhido         Tamanho máximo permitido: 10.0 MB         Escolher arquivo         Nenhum arquivo escolhido |  |  |

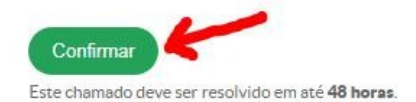

5) Feito o registro do chamado, acompanhe o andamento na página inicial do SUAP, clicando em "Meus Chamados"

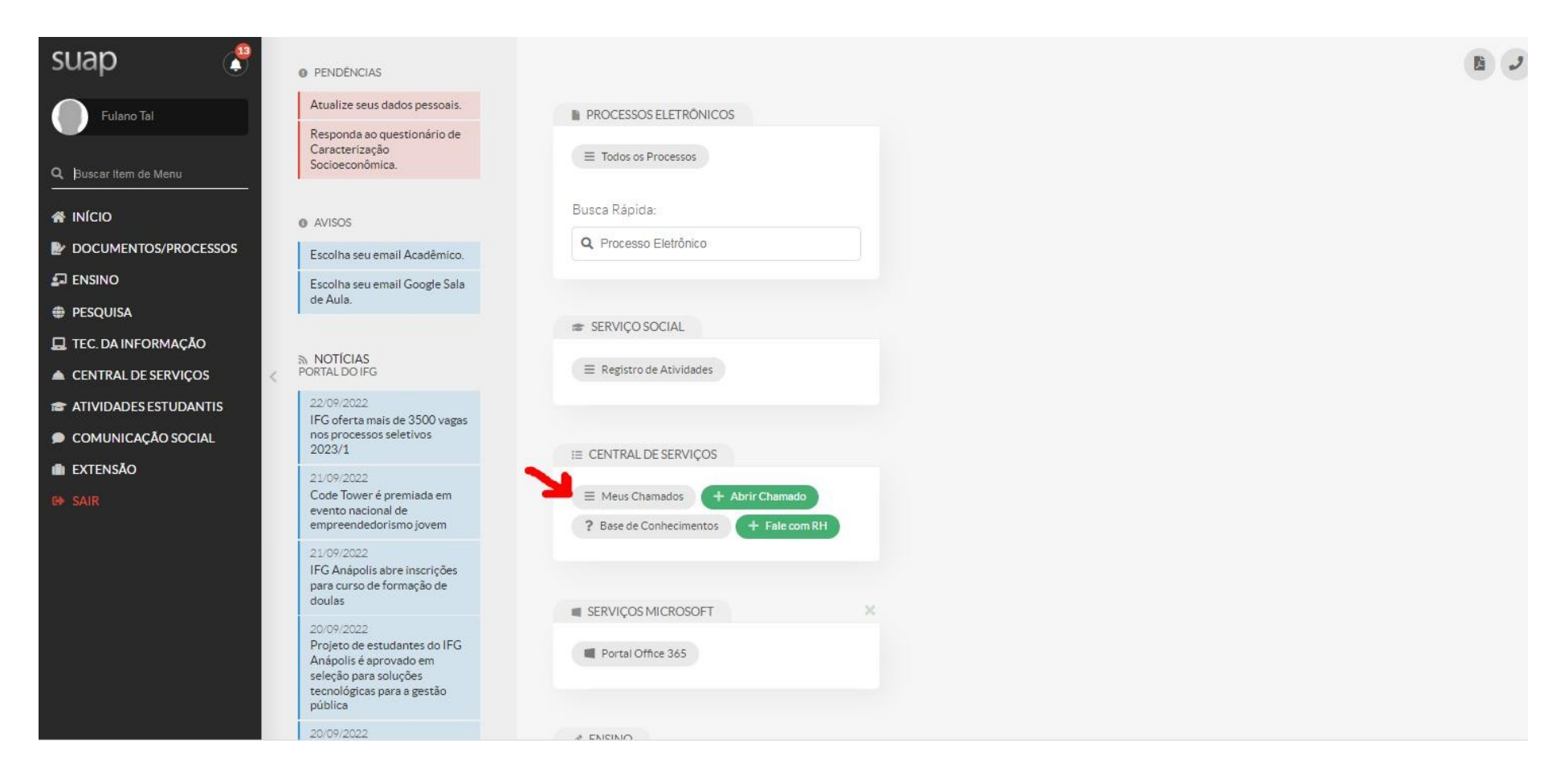

6) Ao aparecer os chamados abertos, na aba "Todos", você visualializa todos os chamados já registrados por você, do mais recente para o mais antigo na ordem de registro

| de 2 itens                                                                             |                                                 |                                                             |                   |  |
|----------------------------------------------------------------------------------------|-------------------------------------------------|-------------------------------------------------------------|-------------------|--|
| Aberto                                                                                 |                                                 |                                                             |                   |  |
| REQ #37114 Solicitae                                                                   | ção de Trancamento                              | de Matrícula (OES)                                          |                   |  |
| Área do Serviço:<br>Atendimento<br>Acadêmico do Câmpus -<br>Estudantes e<br>Servidores | Aberto Em:<br>22/09/2022 20:26<br>SLA: 95 horas | Grupo de<br>Atendimento:<br>CORAE - Câmpus<br>Golânia Oeste | Atribuído Para:   |  |
| Cancelado                                                                              |                                                 |                                                             |                   |  |
| REQ #35132 Solicitad                                                                   | ção de Trancamento                              | de Matrícula (OES)                                          |                   |  |
| Årea do Serviço:<br>Atendimento<br>Acadêmico do Câmpus -<br>Estudantes e               | Aberto Em:<br>23/08/2022 11:55<br>SLA: 47 horas | Grupo de<br>Atendimento:<br>CORAE - Câmpus<br>Goiânia Oeste | 👗 Atribuido Para: |  |

7) Clique no chamado que deseja obter informações. Nesse campo você pode visualizar os comentários que postamos e também interagir com a equipe do setor.

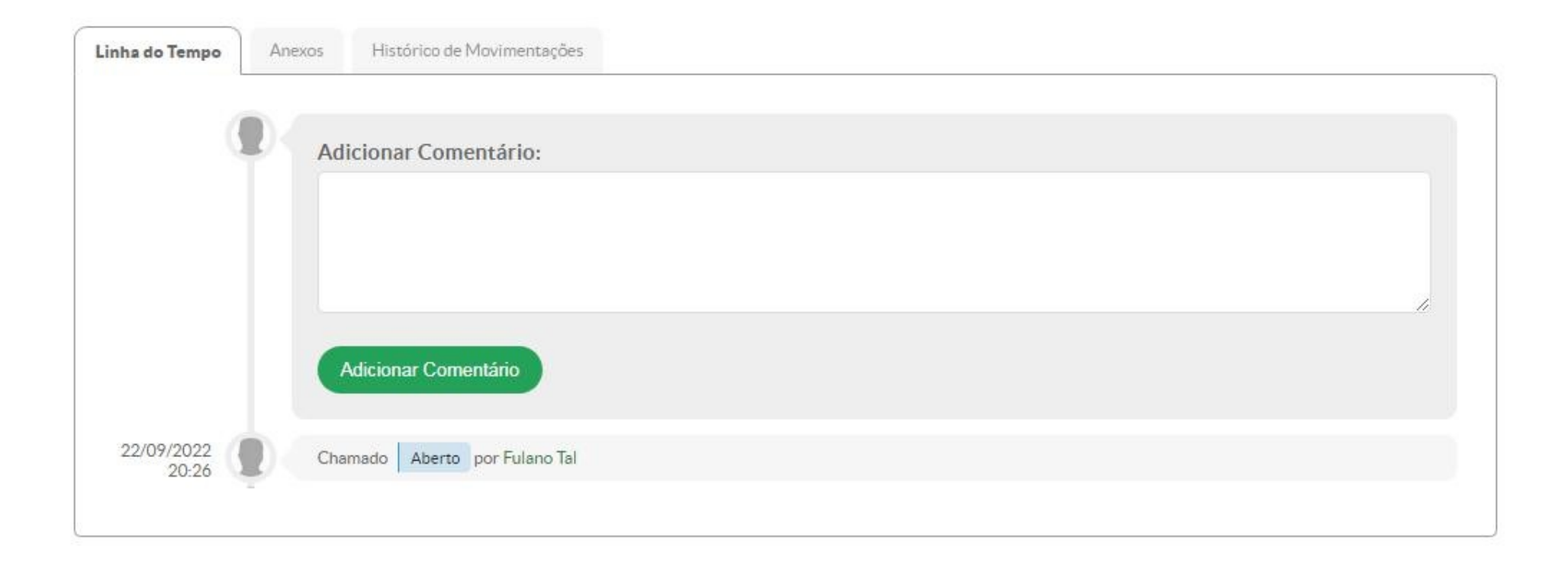